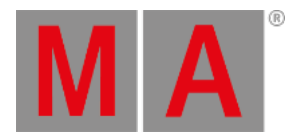

# Show File Handling

#### The Show File

The show file contains all the information that is related to the show including:

- Patch
- Fixture profiles
- Cues
- Timings
- 3D information
- Users and user profiles

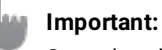

Save the old show before loading or renaming a new one, to keep changes.

A show file software version can only be moved forward. A show saved on a USB stick that was programmed in a previous version can be loaded in a newer version. If the show is then re-saved on the stick in this new version, it cannot be taken back to the old software. If this is important, then it is needed to load the show and save it with a new name. Then the old version is not saved as the new version and it can still be accessed by an older version.

#### 🔄 Hint:

To learn more about the folder structure of shows, demo shows, and backups read the topics <u>File</u> <u>Management</u> and <u>Folder Structure</u>.

All the management of the show files is handled in the Backup menu.

- To access the Backup menu, press Menu .
- Tap Backup .

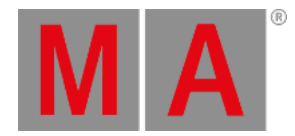

#### The Backup menu is open.

| ?      |    |                 |           |          | Patch         | Live Patch    | Output<br>Configuration | Desk Lights<br>Color Theme |                |             | Delete This Screen                                                   | s<br>3D         |
|--------|----|-----------------|-----------|----------|---------------|---------------|-------------------------|----------------------------|----------------|-------------|----------------------------------------------------------------------|-----------------|
|        |    |                 |           |          | Network       | in & Out      | DMX<br>Protocols        | Settings                   |                |             | Delete All Screens<br>Configure Display                              | 6<br>Help       |
| At     |    |                 |           |          | Backup        | Quick<br>Save | Import /<br>Export      | Preferences and<br>Timing  |                |             | Set Dialogs<br>to This Display<br>Set Dialog<br>Positions to Default | 8               |
| < □    | MA | Vdmin(Fixture)> |           |          |               |               |                         |                            |                |             | a 📟 🙂                                                                | ■ ►             |
| Sync   |    | Dimmer          | Position  | °        | Color         | Beam          | Focus                   | Control                    | Pha            | MAtricks    | Prog Time Exec Time                                                  | Grand<br>Master |
|        | -  |                 | Sector of | 1        |               | 0 0           | 0 0 0                   | 0 0                        | •              |             |                                                                      | 100%            |
| Single |    |                 |           | Absolute | Delative Eads | Delau Coast   | d Dhaca Massura         | Accel Decel 1              | Transition Wid | the GridDoe | 4 1/1 - 10                                                           | 100000000000    |

#### Backup menu

Or use the Menu command, to call the Backup Menu.

# Important: A loaded show file is limited to use 10 GB of memory.

#### Important:

The size of all media pools in total, is limited to a maximum of 200 MB.

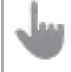

#### Important:

The show file name is limited to a maximum of 31 characters.

#### Important:

The show file name must not contain the following characters: \ " \$ \* ? ^ | / : < > `

To learn more about where to see the current occupation of memory, read the **System Information** topic.

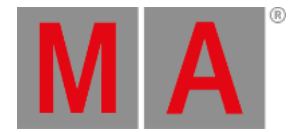

# Load a Show File

To load a show file:

- 1. Open the Backup menu and tap Load .
- 2. Select a show file and tap Load .

To load a show by the command line, use the LoadShow keyword.

# Backups and Demo Shows

To load a backup file or the demo show file:

- 1. Open the Backup Menu and tap Load .
- 2. Tap Shows to toggle between Shows , Backups , and Demo Shows .

Here it is possible to load a previously saved backup or a demo show. It is not possible to save or create a new show file in the backup or demo show folder.

It is possible to store 10 backup files from the same show file. A backup is automatically generated when saving a show file.

A backup file contains:

- Showfile Name
- Backup
- Date and Time in UTC format

| ٥   | 🔂 Backup         |                                                      |             |          | Backups | Internal          | ۵   | × |
|-----|------------------|------------------------------------------------------|-------------|----------|---------|-------------------|-----|---|
| *   | 🗲 Back           | A Type to search                                     | Clear       |          | Fre     | e Space: 80% (372 | GB) |   |
|     | Date             | Name                                                 | Description | Size     |         |                   |     |   |
|     | 12.09.2022 15:30 | Demoshow_grandMA3.backup_2022.09.12_15.30.06UTC.show |             | 377.0 kB |         |                   |     |   |
| 111 | 09.09.2022 09:42 | Demoshow_grandMA3.backup_2022.09.09_09.42.05UTC.show |             | 370.1 kB |         |                   |     |   |
|     | 09.09.2022.09:41 | Demoshow_grandMA3.backup_2022.09.09_09.41.43UTC.show |             | 370.1 kB |         |                   |     |   |
| Ba  | ckup Files       |                                                      |             |          |         |                   |     |   |

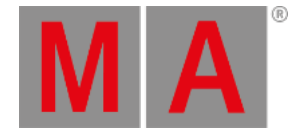

### Select the Drive

The show files are stored on the internal drive or a USB stick. The internal drive is Drive 1 and the USB stick is Drive 2. If more than one USB stick is connected the order of the connection selects the drive number. That means that the latest connected drive has the highest number.

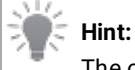

The order of connecting the USB drives to the console / onPC station determines the order of the drive numbers.

In the upper right corner of the Backup menu, it is possible to select the drive you are working on. To select the drive:

- 1. Tap Internal and it toggles between the different drives connected or shows saved in older software versions.
- 2. Tap and swipe right on the drive and a pop-up opens with the different opportunities.

The drive can also be selected by the command line.

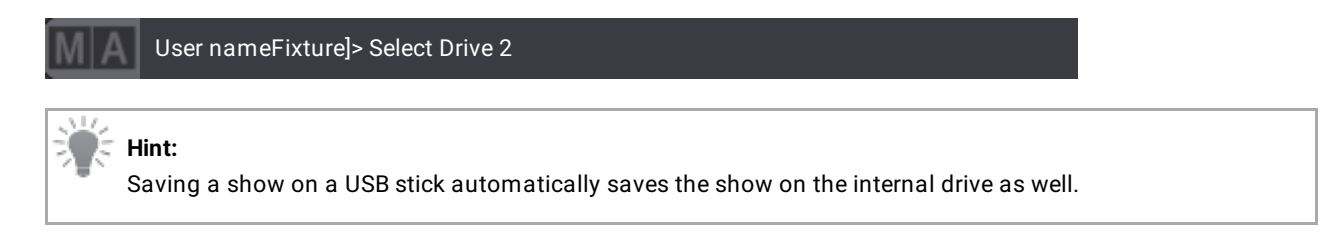

The backup menu displays the free disk space of the selected drive in the upper right corner of the menu:

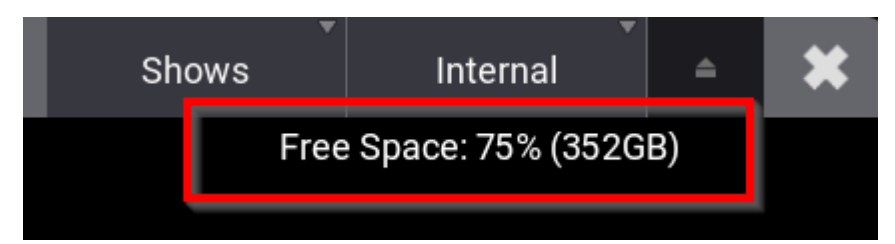

Showing free disk space in percent and gigabyte

# Quick Save

To save the show file quickly:

- Press Menu and tap Quick Save
- Pressing quickly 2 x Menu also makes a Quick Save.

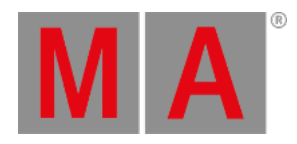

# Auto Save

To save the show automatically in regular intervals, activate the Auto Save function. Tap Backup and

AutoSave Interval

| Φ     | 1          | Backup            |                       |               |             |         |       |       |       |         |       |             |            |        |          |            | Inte    | rnal     | ۵    | ×               |
|-------|------------|-------------------|-----------------------|---------------|-------------|---------|-------|-------|-------|---------|-------|-------------|------------|--------|----------|------------|---------|----------|------|-----------------|
| *     |            | Current Show      |                       |               |             |         |       |       |       |         |       |             |            |        |          | Free Sg    | bace: 8 | 0% (3754 | 3B)  |                 |
| *     |            | Description       |                       |               |             |         |       |       |       |         |       |             |            |        |          |            |         |          |      |                 |
|       |            |                   |                       |               |             |         |       |       |       |         |       |             |            |        |          |            |         |          |      |                 |
| 1t1   |            |                   |                       |               |             |         |       |       |       |         |       |             |            |        |          |            |         |          | -    |                 |
| :11   |            |                   |                       |               |             |         |       |       |       |         |       |             |            |        |          |            |         |          |      |                 |
|       |            |                   |                       | 1             |             |         |       |       |       |         |       |             |            | _      |          |            |         |          |      |                 |
| _     |            |                   |                       | -             |             | Lord    |       |       | D.    |         | Mauri | Chana       |            |        |          |            |         |          |      |                 |
| ų.    |            |                   |                       |               |             | Load    |       |       |       |         | New : | SHOW        |            |        |          |            |         |          |      |                 |
| ?     |            |                   |                       |               |             |         |       |       |       |         |       |             |            |        |          |            |         |          |      |                 |
|       |            |                   |                       | •             |             | Save As |       |       |       |         | Save  | e To<br>mai |            |        |          |            |         |          |      |                 |
|       |            |                   |                       |               |             |         |       |       |       |         |       |             |            |        |          |            |         |          |      |                 |
|       |            |                   |                       | 45<br>1944 (* |             |         |       |       | 1     |         |       |             |            |        |          |            |         |          |      |                 |
|       |            |                   |                       | B             |             | Delete  |       |       |       |         |       |             |            |        |          |            |         |          |      |                 |
|       |            |                   |                       | 4             |             |         |       |       | ļ     |         |       |             |            |        |          |            |         |          |      |                 |
| Ŧ     |            | AutoSave Interval | Funant Madia          | Farmerate Ch. |             |         |       |       |       |         |       |             |            |        |          |            |         |          |      |                 |
| Ľ     |            | off               | on Show Save          | when Descript | ion Changes |         |       |       |       |         |       |             |            |        |          |            |         |          | _    |                 |
| •     | MA         | Admin(Fixture     | e)>                   |               |             |         |       |       |       |         |       |             |            |        |          | ക          |         | 58 (     | 900  | . ►             |
| S     | me         | Dimmer            | Position              |               | Color       |         | Bea   | m     |       | Focus   |       | Cont        | rol        | Phaser | MAtricks | Prog       | Time    | Exec Tin | ne N | irand<br>faster |
| Sin   | igle<br>ep | Dimmer 1 of 1     | Link Values<br>Single | Absolute      | Relative    | Fade    | Delay | Speed | Phase | Measure | Accel | Decel       | Transition | Width  | GridPos  | <b>+</b> 1 | /1      | ÷ k      | 2    | 100%            |
| Align |            | Dim               | Dim                   |               |             |         |       |       |       |         |       |             |            |        |          |            |         |          |      |                 |
| Read  | tut        |                   | 94                    |               |             |         |       |       |       |         |       |             |            |        | ŏ        | Screen     |         |          |      |                 |
| Nat   | lural      |                   |                       |               |             |         |       |       |       |         |       |             |            |        |          |            |         |          | -    |                 |

Auto Save Interval

Select the desired Auto Save interval.

| Select AutosaveInterval 💥 |
|---------------------------|
| Off                       |
| 5 Minutes                 |
| 15 Minutes                |
| 30 Minutes                |
| 60 Minutes                |
| 120 Minutes               |
| 360 Minutes               |

Select Auto Save

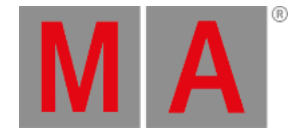

### Save Show As

To save a show with another name, open the Backup Menu and tap Save As .Write the new name of the show file in the Name field. Tap Save as... and confirm pop-up window with Ok . The show file is saved by its new name.

To save a show by the command line, use the **SaveShow keyword**.

# Save To Internal

To select and change the internal/external drive to save a show file on:

- 1. Tap Internal in the top right corner in the Backup Menu.
- 2. The name of Save To Internal button will automatically adjust to the name of the drive.
- 3. Tap Save To <Name of Drive> to save the show on the selected drive.

|   |         |   |                     | Internal<br>Removab<br>D:\ | Internal<br>ce: 81% (379G | ≏ 🕽 |
|---|---------|---|---------------------|----------------------------|---------------------------|-----|
|   |         |   |                     |                            |                           |     |
| 2 | Load    | D | New Show            |                            |                           |     |
|   | Save As |   | Save To<br>Internal |                            |                           |     |
| ß | Delete  |   |                     |                            |                           |     |

Save a show on an internal selected drive

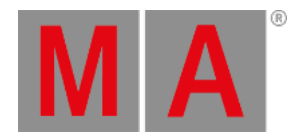

# Add a Description

To add a describtion to the show file at the top of the backup menu, an area allows you to enter and read the description of the loaded show file. Modifying or entering a description will only be applied to the show file when saving it afterwards.

| ٢      | 1          | Backup                   |                              |                                             |                           |       |       |       |       |         |       |             |            |        |          |        | Inte    | ernal   |      | ×               |
|--------|------------|--------------------------|------------------------------|---------------------------------------------|---------------------------|-------|-------|-------|-------|---------|-------|-------------|------------|--------|----------|--------|---------|---------|------|-----------------|
| **     |            | Current Show             |                              |                                             |                           |       |       |       |       |         |       |             |            |        |          | Free S | pace: 8 | 30% (3) | SGB) |                 |
| *      |            | Description              |                              |                                             |                           |       |       |       |       |         |       |             |            |        |          |        |         |         |      |                 |
|        |            | 1                        |                              |                                             |                           |       |       |       |       |         |       |             |            |        |          |        |         |         |      |                 |
| 111    |            |                          |                              |                                             |                           |       |       |       |       |         |       |             |            |        |          |        |         |         | 5    |                 |
| :11    |            |                          |                              |                                             |                           |       |       |       |       |         |       |             |            |        |          |        |         |         |      |                 |
|        |            |                          |                              | 0                                           |                           |       |       |       | _     |         |       |             |            |        |          |        |         |         |      |                 |
|        |            |                          |                              | -                                           |                           | Load  | 1     |       | D     |         | New S | Show        |            |        |          |        |         |         |      |                 |
| -<br>2 |            |                          |                              |                                             |                           |       |       | 1     |       |         |       |             |            |        |          |        |         |         |      |                 |
|        |            |                          |                              | 12<br>11 - 11 - 11 - 11 - 11 - 11 - 11 - 11 |                           |       |       |       |       |         |       |             |            |        |          |        |         |         |      |                 |
|        |            |                          |                              |                                             |                           | Save  | As    |       |       |         | Save  | e To<br>mai |            |        |          |        |         |         |      |                 |
|        |            |                          |                              |                                             |                           |       |       |       | ÷     |         |       |             |            |        |          |        |         |         |      |                 |
|        |            |                          |                              | гъ                                          |                           | Delet |       |       |       |         |       |             |            |        |          |        |         |         |      |                 |
| -      |            |                          |                              | LA                                          |                           |       |       |       |       |         |       |             |            |        |          |        |         |         |      |                 |
| At     |            |                          |                              |                                             |                           |       |       |       |       |         |       |             |            |        |          |        |         |         |      |                 |
| ۲      |            | AutoSave Interval<br>Off | Export Media<br>on Show Save | Enumerate Sho<br>when Descripti             | w File Nam<br>ion Changes | e     |       |       |       |         |       |             |            |        |          |        |         |         |      |                 |
| •      | MA         | Admin(Fixture            | Þ                            |                                             |                           |       |       |       |       |         |       |             |            |        |          |        |         |         |      |                 |
| Sy     | nc         |                          |                              |                                             |                           |       |       |       |       |         |       |             |            | Phaser | Mitricks | Prog   | Time    | Exec    | Time | Grand<br>Master |
| Sin    | igle<br>ep |                          | Link Values<br>Single        | Absolute                                    | Relative                  | Fade  | Delay | Speed | Phase | Measure | Accel | Decel       | Transition | Width  | GridPos  | +      | 1       | +       | :0   | 100%            |
| Align  |            |                          |                              |                                             |                           |       |       |       |       |         |       |             |            |        |          | Screet | ۱Y      |         |      |                 |
| Reads  | tut        |                          |                              |                                             |                           |       |       |       |       |         |       |             |            |        | ě.       | Screet |         |         |      |                 |
| Nat    | lural      |                          |                              |                                             |                           |       |       |       |       |         |       |             |            |        |          |        |         |         |      |                 |

To add another line, press Enter .

Show file name with description line

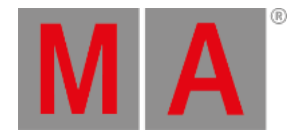

#### Show File History

To have a look at the show file history:

- 1. Tap Load in the backup menu. Enable Show History in the bottom left corner.
- 2. The history of the selected show file is displayed at the bottom of the backup menu.

When loading the show file, the history gives information regarding:

- Dates, time and timezone
- Used software version
- Software type
- Name

A new entry within the history will be entered, when the show file will be saved again and one of these criteria has changed:

- Version
- Туре
- Name
- Time zone
- Description

The newest entry is on top of the history list.

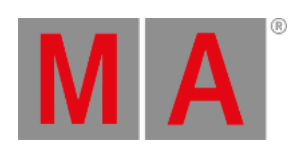

| ٩           | Backup           | Q           |            |           |          |          |      |              |         | -     | Clear    |            |       |            |        | Shows    | Free S | Inte<br>pace: 8 | ernal<br>30% (37 | 5GB) | • *             |
|-------------|------------------|-------------|------------|-----------|----------|----------|------|--------------|---------|-------|----------|------------|-------|------------|--------|----------|--------|-----------------|------------------|------|-----------------|
| *           | Date             | <u> </u>    |            | Name      |          |          |      | Descriptio   | n       |       | Size     |            |       |            |        |          |        |                 |                  |      |                 |
| Ω           | 30.08.2022 11:44 | NewSi       | how_MA_S   | TART.show |          |          |      | Description  | 11      |       | 121.3 kB |            |       |            |        |          |        |                 |                  |      |                 |
| 1+1         | 30.08.2022 11:42 | 2 NewSi     | how.show   |           |          |          | R    | scription Li | ine 1   |       | 122.0 kB |            |       |            |        |          |        |                 |                  |      |                 |
| +1+         |                  |             |            |           |          |          |      | scription c  | BPC 2   |       |          |            |       |            |        |          |        |                 |                  |      |                 |
| :11         |                  |             |            |           |          |          |      |              |         |       |          |            |       |            |        |          |        |                 |                  |      |                 |
|             |                  |             |            |           |          |          |      |              |         |       |          |            |       |            |        |          |        |                 |                  |      |                 |
|             |                  |             |            |           |          |          |      |              |         |       |          |            |       |            |        |          |        |                 |                  |      |                 |
| ÷           |                  |             |            |           |          |          |      |              |         |       |          |            |       |            |        |          |        |                 |                  |      |                 |
| ?           |                  |             |            |           |          |          |      |              |         |       |          |            |       |            |        |          |        |                 |                  |      |                 |
|             |                  |             |            |           |          |          |      |              |         |       |          |            |       |            |        |          |        |                 |                  |      |                 |
|             |                  |             |            |           |          |          |      |              |         |       |          |            |       |            |        |          |        |                 |                  |      |                 |
|             |                  |             |            |           |          |          |      |              |         |       |          |            |       |            |        |          |        |                 |                  |      |                 |
|             | Date             | Ve          | ersion     | Туре      | Na       | ame      |      | Descr        | iption  |       |          | UTC        |       |            |        |          |        |                 |                  |      |                 |
| -           | 30.08.2022 11:4  | 4 1.        | 8.1.0      | Release   | NewShow, | MA_START |      | Descri       | ption 1 |       | 2        | 30.08.2022 | 9:44  |            |        |          |        |                 |                  |      |                 |
| At          | 30.08.2022 11:4  |             | 8.1.0      | Release   | NewShow, | MA_START |      |              |         |       |          | 30.08.2022 | 19:43 |            |        |          |        |                 |                  |      |                 |
| T           | Show             |             | Show       | ~         |          |          |      |              |         |       |          |            |       |            |        |          |        |                 |                  |      |                 |
|             | History          | De          | scription  |           |          |          |      |              |         |       |          |            |       |            |        |          |        |                 | 6                | , L  | oad             |
| •           | MA 📼 Adr         | nin(Fixture | ÷          |           |          |          |      |              |         |       |          |            |       |            |        |          |        |                 |                  |      | BOAR >          |
| Sy          | nc               |             |            |           |          |          |      |              |         |       |          |            |       |            | Phaser | MAtricks | Prog   | Time            | Exec T           | Time | Grand<br>Master |
| Sin         | ale              |             | Link Value | 6         | Absolute | Delation | Endo | Delay        | Coasd   | Dhare | Manager  | Accel      | Decel | Transition | Width  | Oridina  |        |                 | -                |      | 100%            |
| St          | ép               |             |            | Single    | Absolute | Relative | Fade | Delay        | speed   | Phase | measure  | Accel      | Decei | Transition | width  | GndPos   | -      |                 | 7                | :0   |                 |
| Alagan<br>O | er               |             |            |           |          |          |      |              |         |       |          |            |       |            |        |          |        |                 |                  |      |                 |
| Reado       | * tut            |             |            |           |          |          |      |              |         |       |          |            |       |            |        |          |        |                 |                  |      |                 |
| Nat         | ural             |             |            |           |          |          |      |              |         |       |          |            |       |            |        | •        |        |                 |                  |      |                 |

Show file name with description and time stamp

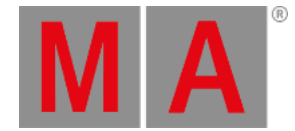

#### Add Automatic Numbering

It is possible to add 3-digit numbers to the show file name.

In order to separate the show file name from the number, the user can add a hyphen (-) or an underscore (\_) or any other character to separate the name from the numbers at the end of the show file name.

The option Enumerate Show File Name when Description Changes in the Backup Menu provides an automatic increase of a 3-digit number, added to the end of the show file name if the description is changed when saving the show.

| Φ           | 🐏 Backup                       |                |                |             |        |       |       |       |         |       |             |            |        |          |      | Inte     | ernal   | -    | *              |
|-------------|--------------------------------|----------------|----------------|-------------|--------|-------|-------|-------|---------|-------|-------------|------------|--------|----------|------|----------|---------|------|----------------|
|             | Current Show                   |                | 1              |             |        |       |       |       |         |       |             |            |        |          | Free | Space: I | 30% (37 | 5GB) |                |
| *           | Description                    |                |                |             |        |       |       |       |         |       |             |            |        |          |      |          |         |      |                |
|             | Description 1<br>Description 2 |                |                |             |        |       |       |       |         |       |             |            |        |          |      |          |         |      |                |
| 111         | Description 3                  |                |                |             |        |       |       |       |         |       |             |            |        |          |      |          |         |      | -              |
| :11         |                                |                |                |             |        |       |       |       |         |       |             |            |        |          |      |          |         |      |                |
|             |                                |                |                |             |        |       |       |       |         |       |             |            |        |          |      |          |         |      |                |
|             |                                |                | -              |             | Load   |       |       | n     |         | New S | show        |            |        |          |      |          |         |      |                |
| -           |                                |                |                |             |        |       |       |       |         |       |             |            |        |          |      |          |         |      |                |
| 1           |                                |                | 93.<br>        |             |        |       |       |       |         |       |             |            |        |          |      |          |         |      |                |
|             |                                |                |                |             | Save / | As .  |       |       |         | Save  | e To<br>mai |            |        |          |      |          |         |      |                |
|             |                                |                | _              |             |        |       |       |       |         |       |             |            |        |          |      |          |         |      |                |
|             |                                |                | _              |             |        |       |       |       |         |       |             |            |        |          |      |          |         |      |                |
| -           |                                |                | LX             |             | Delet  | e     |       |       |         |       |             |            |        |          |      |          |         |      |                |
| At          |                                |                |                |             |        |       |       |       |         |       |             |            |        |          |      |          |         |      |                |
| Ŧ           | AutoSave Interval              | Export Media   | Enumerate Sho  | w File Name | 2      |       |       |       |         |       |             |            |        |          |      |          |         |      |                |
|             | MIA E Adminiferture            | off allow save | when bescripti | on changes  |        |       |       |       |         |       |             |            |        |          | Å    |          |         |      |                |
|             |                                |                |                |             |        |       |       |       |         |       |             |            |        | Mitricks | -    |          |         | -    | Grand          |
| Syr         | nc                             |                |                |             |        |       |       |       |         |       |             |            | Phaser |          | Pro  | g Time   | Exec T  | ime  | Master<br>100% |
| Sin         | gle<br>ep                      | Single         | Absolute       | Relative    | Fade   | Delay | Speed | Phase | Measure | Accel | Decel       | Transition | Width  | GridPos  | +    | 1        | + :     | 0    |                |
| Align<br>Of | н                              |                |                |             |        |       |       |       |         |       |             |            |        |          |      |          |         |      |                |
| Reado       |                                |                |                |             |        |       |       |       |         |       |             |            |        | 0        |      |          |         |      |                |

Show File name with automatic numbering

If the original show file name is too long to add the number, the command line will return an error. In this case, the former show file name will be used again.

Enumerating a show file can also be called with the /Enumerate option.

For more information see /Enumerate option keyword.

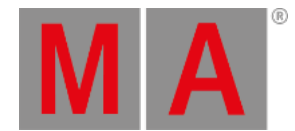

#### New Show

- To create a new empty show file, open the Backup Menu and tap <u>New Show</u>. A popup window appears. A automized file name is created like New Show-date-time.
- Leave or rename the file name for the new show in the Name field. When the name is correct, tap Enter .
- Create New Show popup window appears, tap New Show .

To create a new show by the command line, use the LoadShow keyword.

**Hint:** It is possible to use local letters in the filename, like æ, õ, and ä.

# Delete a Show File

Open the Backup Menu and tap Delete . Tap the show file to delete. Tap Delete in the bottom right corner and the show file is deleted.

#### Load a Show File During Startup

It is possible to specify a show file or a plugin that shall be loaded upon starting the onPC application.

To do so, add the SHOW or RUNPLUGIN parameter to the shortcut that launches the onPC application:

- "C:\Program Files\MALightingTechnology\gma3\_x.x.x\bin\app\_system.exe" HOSTTYPE=onPC SHOW="startshow.show"
- "C:\Program Files\MALightingTechnology\gma3\_x.x.x\bin\app\_system.exe" HOSTTYPE=onPC RUNPLUGIN="startplugin.xml"-x
  - x represents the number of the LUA component inside the plugin, that shall be started, e.g., 1
  - It is not recommend to specify a path for the plugin although the plugin may be put into a subfolder.

Replace "x.x.x" with the grandMA3 onPC version number.

In addition, the optional parameters NOLOAD and CLEANSTART are also available when starting onPC.

- NOLOAD will not load the last show file but start with an empty show. Other device related configurations are kept.
- CLEANSTART will reset device related configuration back to default and come up with an empty show file.

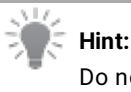

Do not use spaces in a show file name when loading a show during the startup process.

Hint: Repla

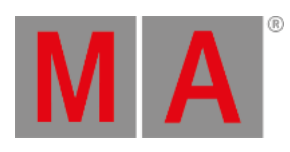

| Terminal C                                                                                                    | ompatibility Secur  | ity Detail    | Previou     | ue Vereione |  |  |  |  |  |  |  |  |  |  |
|----------------------------------------------------------------------------------------------------|---------------------|---------------|-------------|-------------|--|--|--|--|--|--|--|--|--|--|
| General Sh                                                                                                    | ortcut Options      | Font          | Layout      | Colors      |  |  |  |  |  |  |  |  |  |  |
| MA gra                                                                                                    | andMA3 onPC         |               |             |             |  |  |  |  |  |  |  |  |  |  |
| Target type:                                                                                                    | Application         |               |             |             |  |  |  |  |  |  |  |  |  |  |
| Target location: bin Target: <a href="https://www.show">www.show</a> Target: <a <="" a="" href="https://www.show"></a> |                     |               |             |             |  |  |  |  |  |  |  |  |  |  |
| Target: <a href="https://www.show">www.show</a><br>Start in: <a href="https://www.show">www.show"</a>                  |                     |               |             |             |  |  |  |  |  |  |  |  |  |  |
| Start in:                                                                                                    | "C:\Program Files\M | 1ALighting Te | chnology\gm | a3_         |  |  |  |  |  |  |  |  |  |  |
| Shortcut key: None                                                                                                    |                     |               |             |             |  |  |  |  |  |  |  |  |  |  |
| Shortcut key:     None       Run:     Normal window                                                                    |                     |               |             |             |  |  |  |  |  |  |  |  |  |  |
| Comment:                                                                                                    | MALightingTechnolo  | ogy - grandM  | A3 on PC    |             |  |  |  |  |  |  |  |  |  |  |
| Open File Lo                                                                                                    | ocation Change      | Icon          | Advanced.   |             |  |  |  |  |  |  |  |  |  |  |
|                                                                                                    |                     |               |             |             |  |  |  |  |  |  |  |  |  |  |
|                                                                                                    |                     |               |             |             |  |  |  |  |  |  |  |  |  |  |

Windows 11 properties are shown as an example for the load show process.

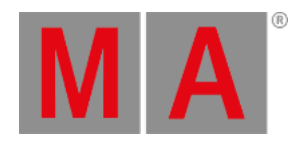

# Export Media on Show Save

In order to save media files (e.g. images, videos, etc.) to the **gma3\_library folder**, activate the Export Media on Show Save function. Tap Backup and Export Media on Show Save .

| ٢              | B.         | Backup                                   |                                 |                             |                           |       |       |       |       |         |               |           |            |        |            |      | Int    | ernal  |       | •          | ×          |
|----------------|------------|------------------------------------------|---------------------------------|-----------------------------|---------------------------|-------|-------|-------|-------|---------|---------------|-----------|------------|--------|------------|------|--------|--------|-------|------------|------------|
| *              |            | Current Show<br>NewShow_2<br>Description | 2022.08.30_11.5                 | 8.10UT                      | ſĊ                        |       |       |       |       |         |               |           |            |        |            | Free | Space: | 80% (3 | 74GB) |            |            |
|                |            |                                          |                                 |                             |                           |       |       |       |       |         |               |           |            |        |            |      |        |        |       | -          |            |
| :IT<br>        |            |                                          |                                 |                             |                           |       |       |       | i i   |         |               |           |            |        |            |      |        |        |       |            |            |
| <b>P</b>       |            |                                          |                                 | -                           |                           | Load  |       |       | D     |         | New S         | how       |            |        |            |      |        |        |       |            |            |
| ?              |            |                                          |                                 | а.<br>С                     |                           |       |       | -     | 1     |         |               |           |            |        |            |      |        |        |       |            |            |
|                |            |                                          |                                 |                             |                           | Save  | As    |       |       |         | Save<br>Inter | To<br>nal |            |        |            |      |        |        |       |            |            |
|                |            |                                          |                                 | ₿                           |                           | Delet |       |       |       |         |               |           |            |        |            |      |        |        |       |            |            |
| At<br><b>T</b> |            | AutoSave Interval<br>Off                 | Export Media<br>on Show Save wi | umerate Sho<br>hen Descript | w File Nam<br>ion Changes | e     |       |       |       |         |               |           |            |        |            |      |        |        |       |            |            |
| •              | MA         | Admin(Fixture                            | ₽                               |                             |                           |       |       |       |       |         |               |           |            |        |            | da   |        | 8      | •     | 510.01     | ۲          |
| Sy             | nc         |                                          |                                 |                             |                           |       |       |       |       |         |               |           |            | Phaser | MAtricks " | Prog | Time   | Exec   | Time  | Gra<br>Mat | nd<br>iter |
| Sin<br>St      | gle<br>ep  | l l                                      | Link Values<br>Single           | Absolute                    | Relative                  | Fade  | Delay | Speed | Phase | Measure | Accel         | Decel     | Transition | Width  | GridPos    | +    | 1      | +      | ю     |            |            |
| Align<br>O     | ff         |                                          |                                 |                             |                           |       |       |       |       |         |               |           |            |        | ۲          |      |        |        |       |            |            |
| Reads<br>Nat   | ut<br>ural |                                          |                                 |                             |                           |       |       |       |       |         |               |           |            |        | 0          |      |        |        |       |            |            |

A show file with Export Media on Show Save